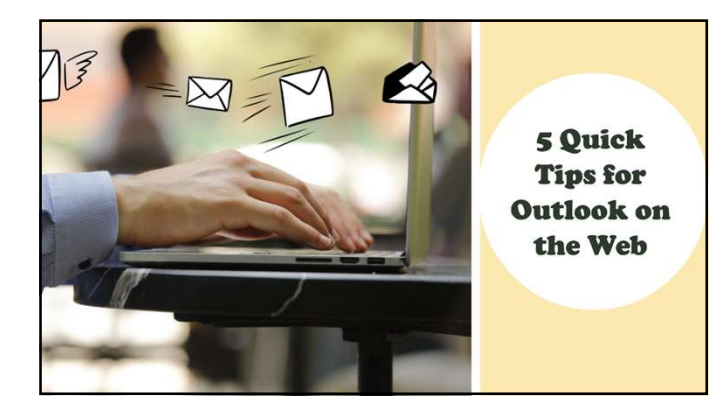

## Rainwater Growth LLC

LinkedIn Page:

Website: https://www.rainwatergrowth.com

Eventbrite:

https://rainwatergrowth.eventbrite.com

Flipboard:

https://flipboard.com/@RainwaterGrowth

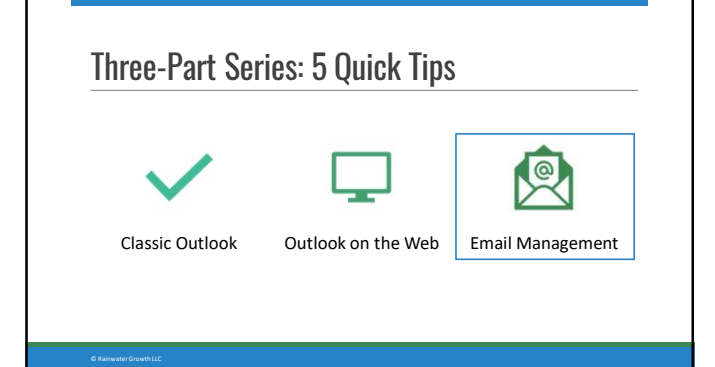

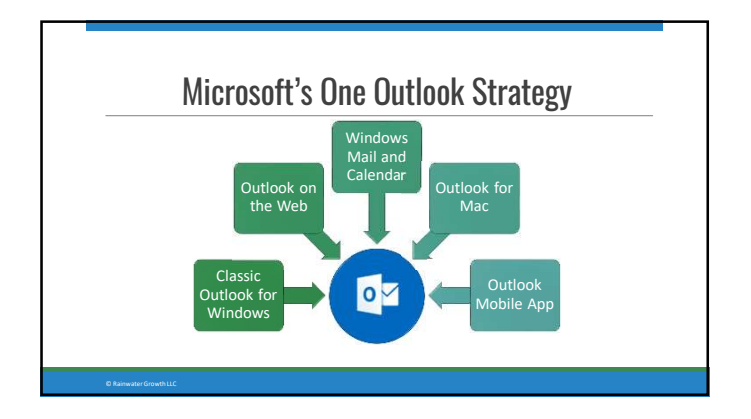

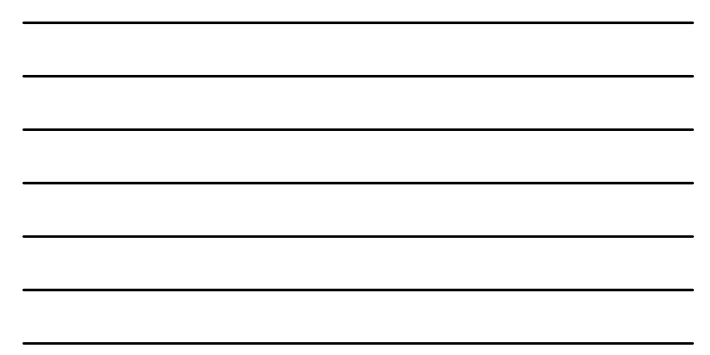

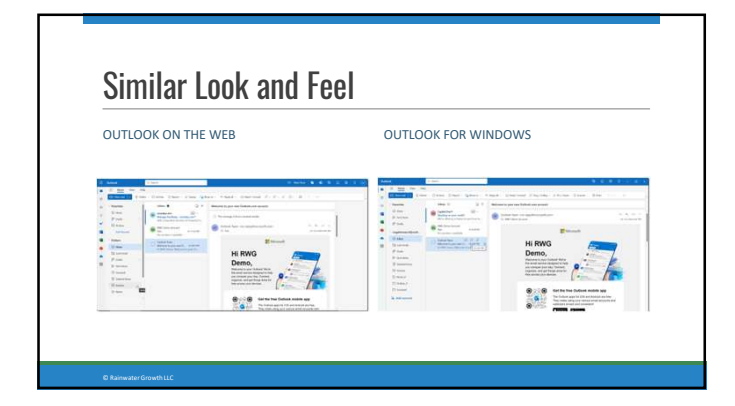

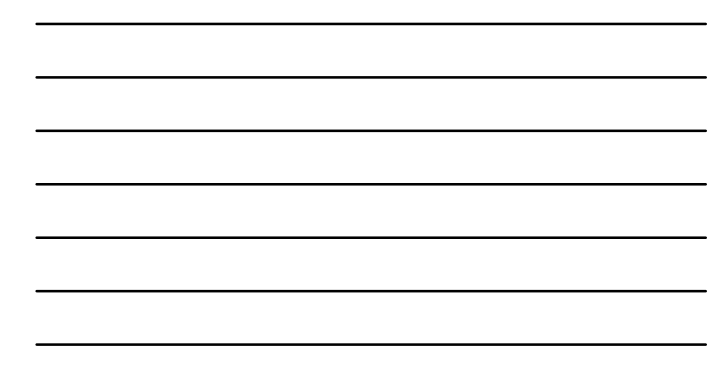

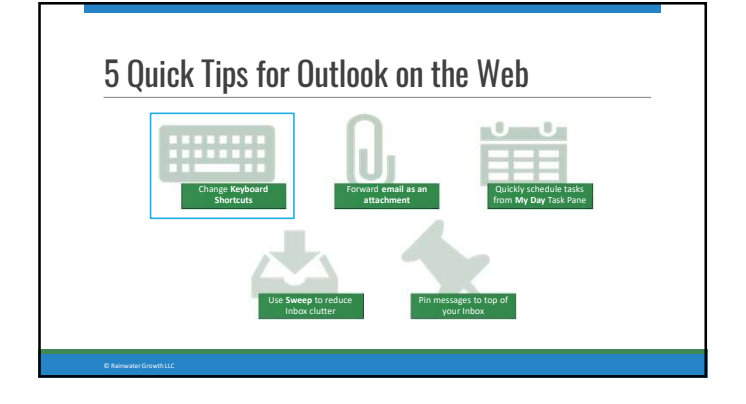

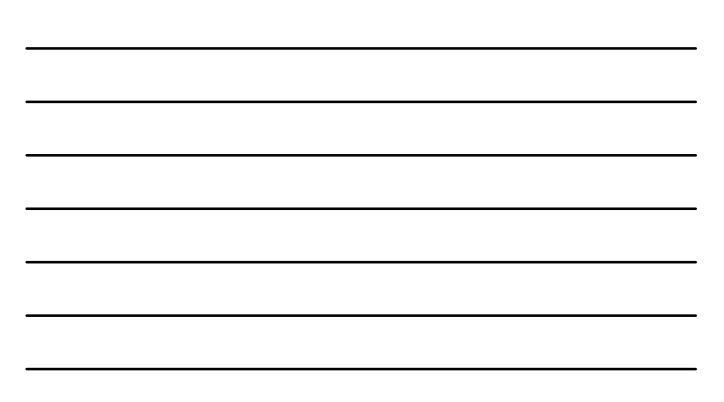

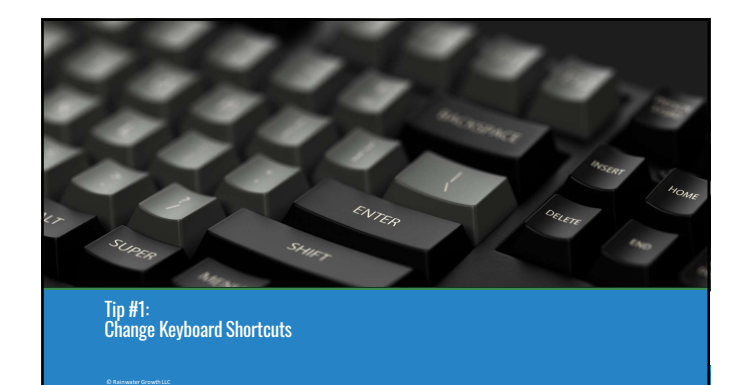

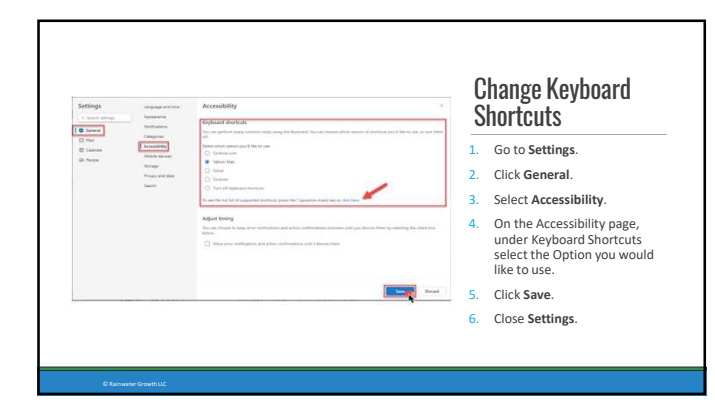

## Keyboard Shortcuts for Common Email Apps

Keyboard Shortcuts for Outlook https://support.microsoft.com/en-us/office/keyboard-shortcuts-for-outlook-3cdeb221-7ae5-4c1d-8c1d-9e63216c1efd

Keyboard Shortcuts for Gmail https://support.google.com/mail/answer/6594?hl=en&co=GENIE.Platform=Desktop

cps.//support.google.com/mai/unswer/e

Keyboard Shortcuts for Yahoo! https://help.yahoo.com/kb/SLN3579.html

Keyboard Shortcuts in Mail on Mac https://support.apple.com/guide/mail/keyboard-shortcuts-mlhlb94f262b/mac

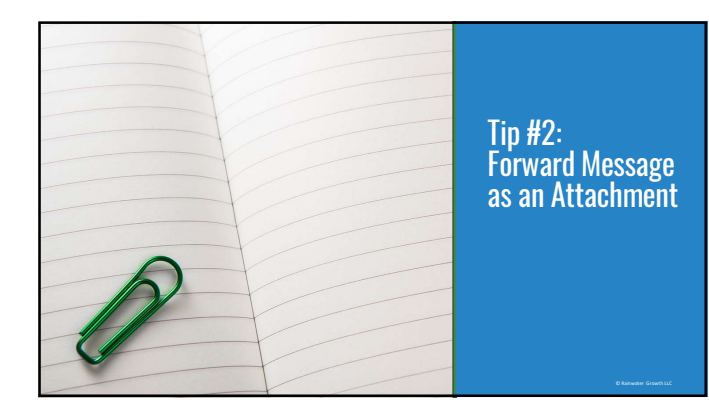

## Forward Message as an Attachment

- 1. Click the ellipsis (...) for More Actions.
- 2. Select Other reply actions.
- 3. Select Forward as Attachment.

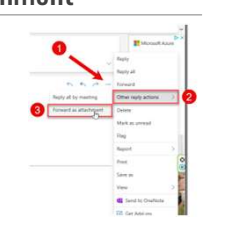

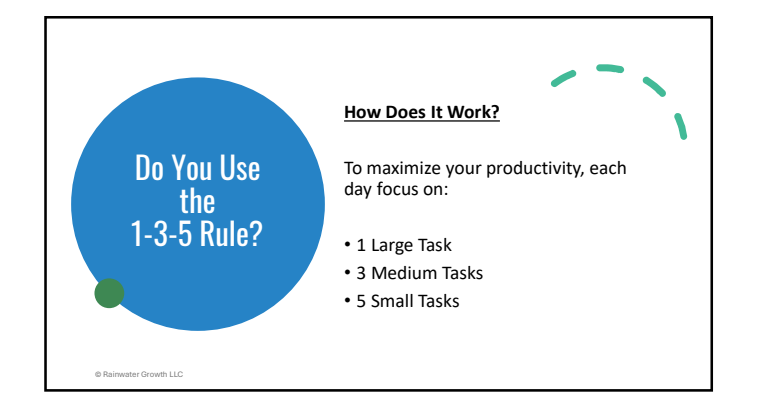

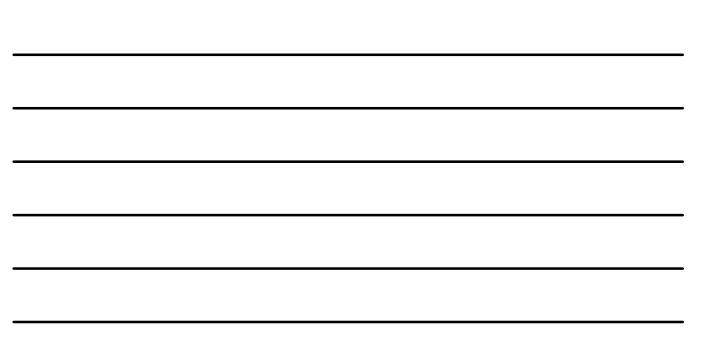

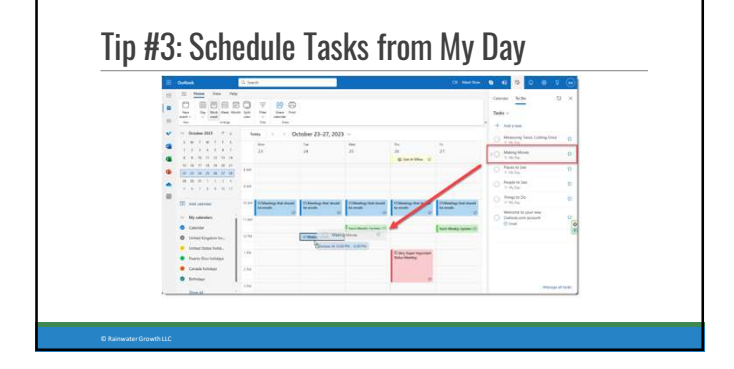

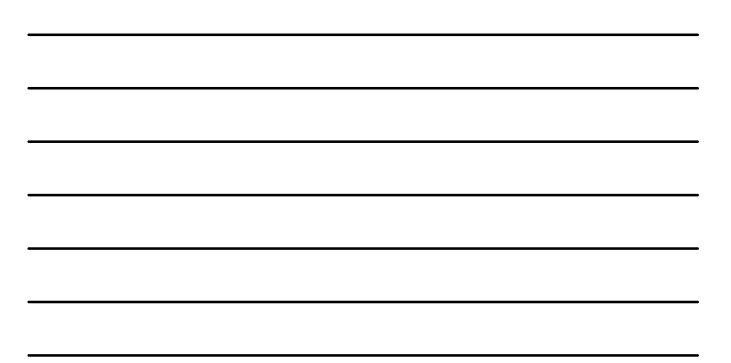

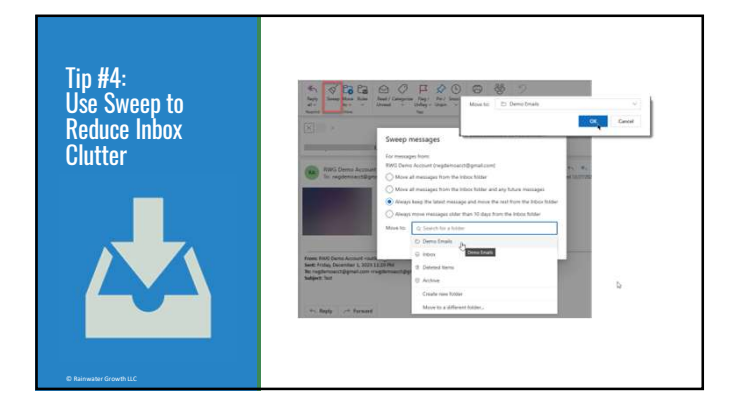

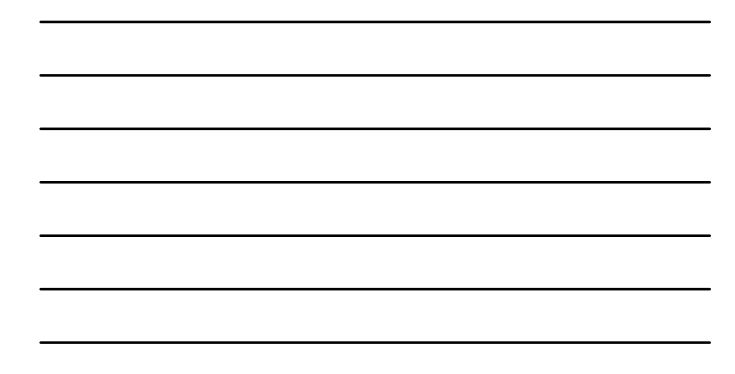

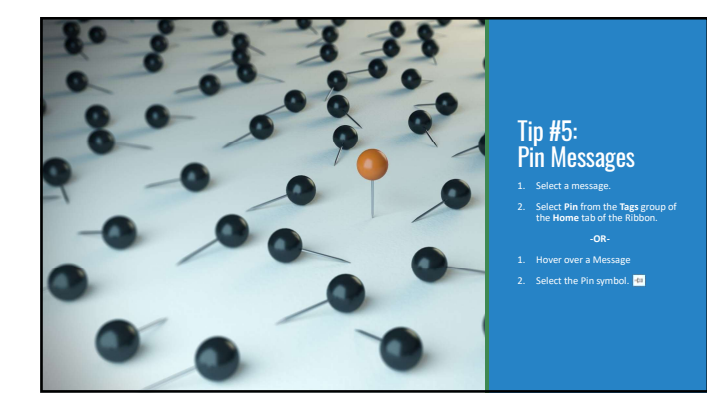

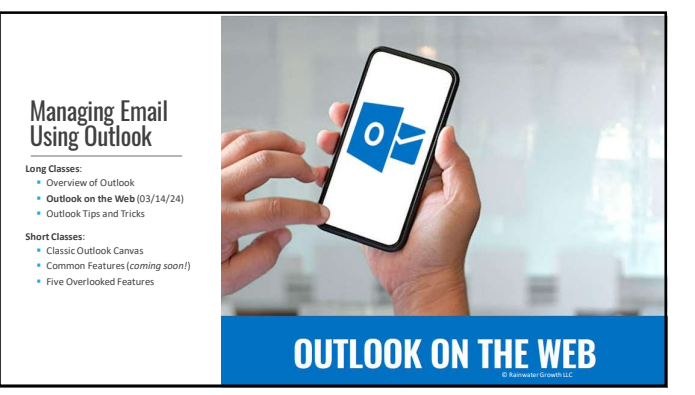

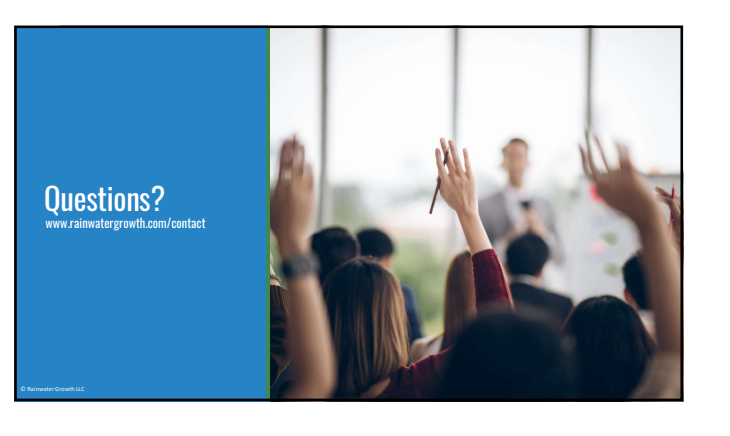